# TC500 调试流程说明

1、本调试流程说明是基于本调试包所包含的内容(如 PLC 程序、报警文本、换刀程序等)进行说明;

- 2、批注一栏用于现场调试过程的记录、信号的批注、以及临时接线、机械问题的记录;
- 3、本调试流程是基于本调试包中内容编写,如使用非本调试包中 PLC 程序、子程序等调试,则可能不适用。
- 4、免责声明:本调试流程仅作调试参考、建议使用,作者不对由于参考本流程调试所产生的问题负责!!

一、硬件检查

|   | 条目      | 详细内容                                                                                                    | 备注                                                                         | 批注                                                                                                    |
|---|---------|----------------------------------------------------------------------------------------------------|----------------------------------------------------------------------------|----------------------------------------------------------------------------------------------------|
| 1 | NC 数控系统 | <ul> <li>□ PPU 型号分为</li> <li>PPU240/241(基本型)</li> <li>PPU260/261(标准型)</li> <li>PPU280/281(高性能型)</li> </ul>                                                                    | 各型号功能上的差异请查阅<br>《选型手册》                                                     | □ 完成<br>PPU 型号:                                                                                                    |
|   |         | 口 机床控制面板 MCP<br>MCP483(与 PPU 水平版配合)<br>MCP310(与 PPU 垂直版配合)                                                                                                    | 客户可选择第三方 MCP                                                               | □ 完成<br>面板型号:                                                                                                    |
|   |         | □ 输入输出模块 PP72/48<br>PP72/48D PN(纯数字量输入输出)<br>PP72/48D 2/2A PN(数字/模拟量混合输入输出)                                                                                                   | 如果输入输出点较多,可以选择多块 PP72/48                                                   | <mark>□ 完成</mark><br>PP72/48D PN 数量:<br>PP72/48D 2/2A PN 数量:                                                              |
|   |         | 口手持单元<br>Mini手持单元<br>第三方手轮(非西门子产品)                                                                                                    | 选配件                                                                        | □ 完成<br>手持类型:                                                                                                    |
|   |         | □ PN-PN 耦合器<br>连接不同的 Profi-Net 网络                                                                                                    | 选配件                                                                        | <ul> <li>□ 完成</li> <li>PN-PN 是否使用:口是</li> <li>□ 百</li> </ul>                                                              |
| 2 | 驱动器部件   | <ul> <li>□ SINAMICS S120 驱动器(书本型或 Combi 选其一类)</li> <li>书本型驱动器</li> <li>电源模块(SLM/ALM)</li> <li>电机模块(单轴/双轴)</li> <li>电抗器(需根据电源模块功率选择)</li> <li>电源接口模块(55Kw 以上电源模块需要)</li> </ul> | 驱动器选择<br>书本型:电源模块和电机模块<br>相互分开,可以自由搭配组<br>合,有很好的灵活性。                       | <ul> <li>▶ 完成</li> <li> <sup>1</sup> 第动器类型:         <ul> <li>□ 日本型</li> <li>□ Combi</li> <li>电源类型:</li> </ul> </li> </ul> |
|   |         | Combi 驱动器         • 功率模块(3轴/4轴)         • 电抗器         • 紧凑书本型电机模块(选配)                                                                                                    | <b>Combi</b> : 电源模块与电机模块<br>集成在一起,减少接线与安<br>装。当控制轴数较多时,可通<br>过紧凑书本电机模块扩展轴。 | 口 SLM 口 ALM 口 Combi<br>伺服轴数量及名称:                                                                                          |

|   |    | □ 伺服电机<br>1FK7 系列带 Drive-CliQ 接口的同步伺服电机             |                                                                | <ul> <li>▶ 完成</li> <li>电机型号:</li> <li>X 轴:</li> <li>Y 轴:</li> <li>Z 轴:</li> </ul> |
|---|----|-----------------------------------------------------|----------------------------------------------------------------|-----------------------------------------------------------------------------------|
|   |    | 口 主轴电机<br>1PH8 系列带 Drive-CliQ 接口的主轴伺服电机             |                                                                | □ 完成<br>主轴电机:                                                                     |
|   |    | 口 编码器接口模块<br>SMC30(转化 TTL/HTL 信号)<br>SMC20(转化 1Vpp) | 选配件:<br>当电机为不带 Drive-CliQ 接<br>口,或者电机带第二编码器时<br>需要用            | □ 完成<br>使用数量:□ SMC30 □ SMC20                                                      |
|   |    | 口 Drive-CliQ 集线器模块<br>DMC20                         | 选配件<br>用于扩展 Drive-CliQ 接口                                      | <ul> <li>□ 完成</li> <li>使用数量:</li> </ul>                                           |
|   |    | 口 轴控制扩展模块<br>NX10                                   | 选配件<br>用于控制多于 6 个轴时使用                                          | □ 完成<br>使用数量:                                                                     |
| 3 | 电缆 | 口 PROFI-Net 连接电缆                                    |                                                                | □ 完成<br>核对数量:                                                                     |
|   |    | 口 Drive-CliQ 连接电缆                                   |                                                                | □ 完成<br>核对数量:                                                                     |
|   |    | □ 电机电缆                                              | 请根据连接电机 <mark>是否带抱闸</mark> 选<br>择对应的电机电缆                       | □ 完成<br>核对数量:                                                                     |
|   |    | □ 信号电缆                                              | 不可与 Drive-CliQ 电缆混用,<br>连接电机的信号电缆带有 24V<br>供电, Drive-CliQ 电缆没有 | □ 完成<br>核对数量:                                                                     |

## 二、硬件连接

| 条目 | 详细内容 | 批注 |
|----|------|----|

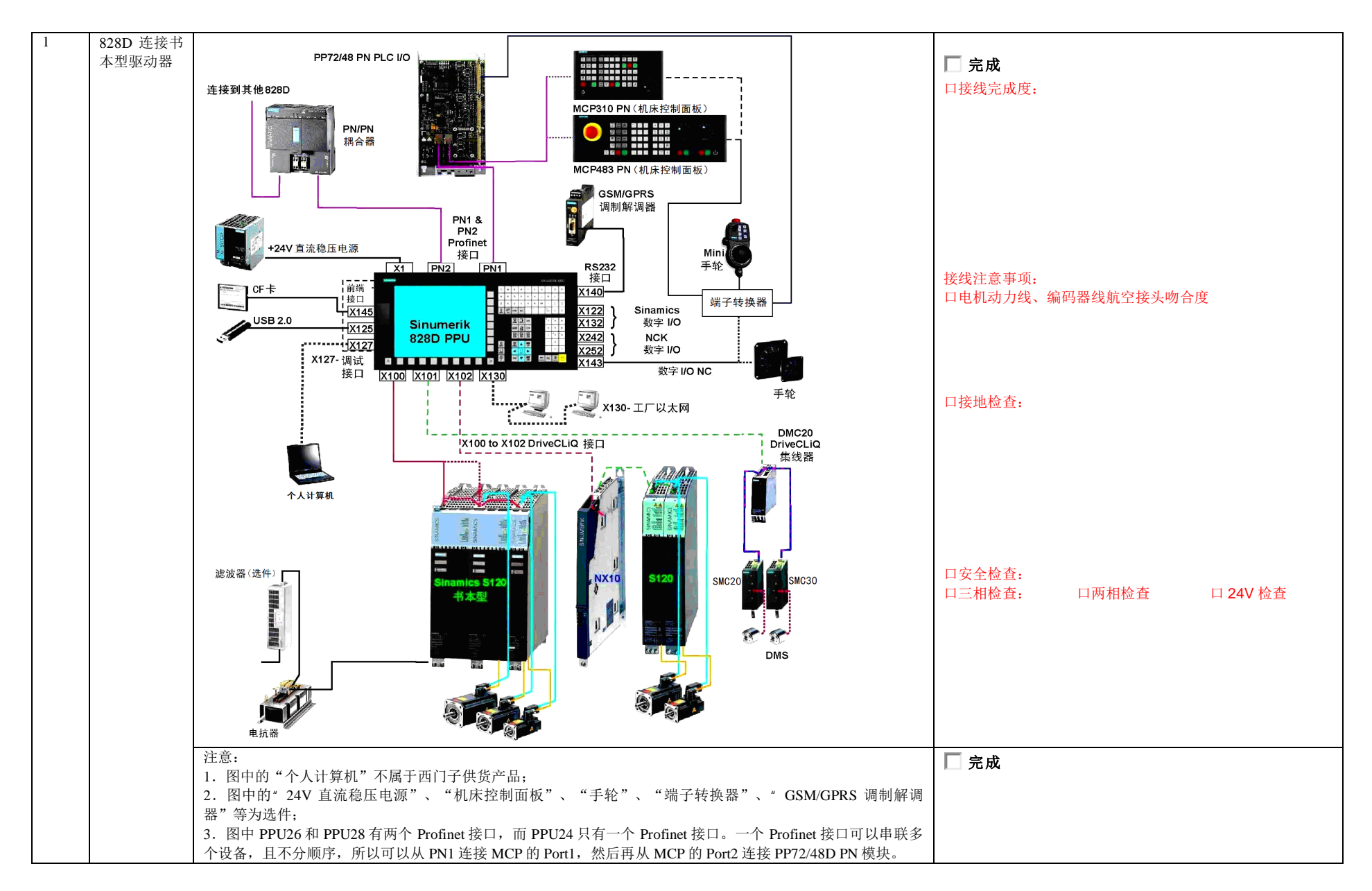

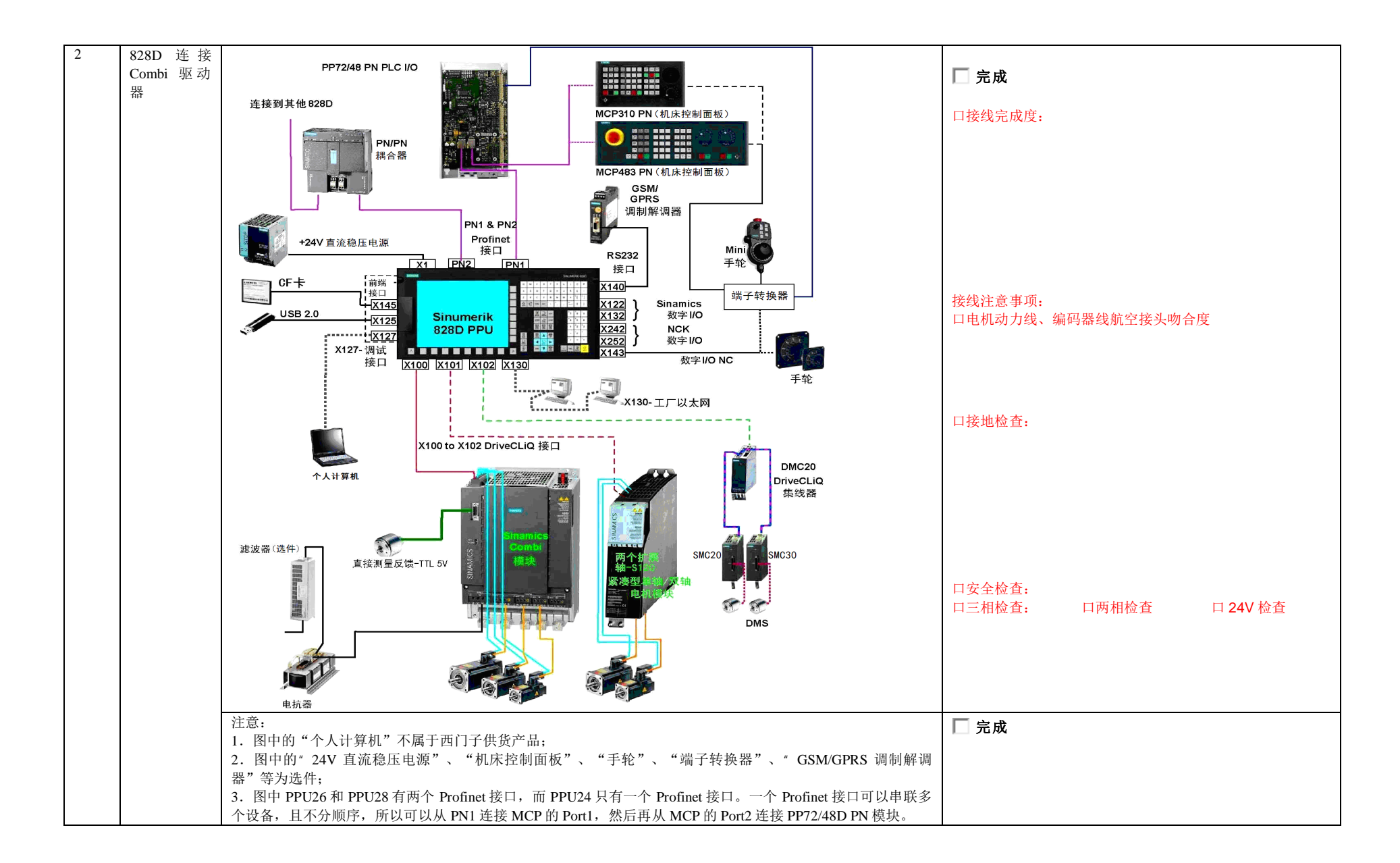

## 三、上电前检查

|   | 条目                                                                                                    | 详细内容                                                                                                    | 备注                                         | 批注                       |
|---|----------------------------------------------------------------------------------------------------|----------------------------------------------------------------------------------------------------|--------------------------------------------|--------------------------|
| 1 | 查线                                                                                                    | □ 动力线、信号线接牢,顺序无误                                                                                                    |                                            | │                        |
|   |                                                                                                    |                                                                                                    |                                            | 口确认相序    口确认连接牢固         |
|   |                                                                                                    | 口 驱动模块间的直流母线、24V 母线                                                                                                    |                                            | □ 完成                     |
|   |                                                                                                    |                                                                                                    |                                            | 直流母线通电后为 600V, 严禁触及      |
|   |                                                                                                    | 口 24V 电源线                                                                                                    |                                            | □ 完成                     |
|   |                                                                                                    |                                                                                                    |                                            | 使用万用表确认 24V 实际电压值>23.5V; |
|   |                                                                                                    |                                                                                                    |                                            | 否则调整 sitop-24V 电源        |
|   |                                                                                                    | □ 所有设备独立接地                                                                                                    |                                            | □ 完成                     |
|   |                                                                                                    |                                                                                                    |                                            | 确认所有接地良好                 |
| 2 | 拨码开关                                                                                                    | 口 MCP 的 S2 拨码开关 7, 9, 10 拨到 on                                                                                                    | 设置 PROFI-Net 地址                            | □ 完成                     |
|   | 开关S1 · PP72/48<br>开关S2 · MCP483/MCP310                                                                                                    | IP: 192.168.214.64                                                                                                    | MCP 的拨码开关的具体<br>位置法本手《828D 简明              | 请在断电下完成拨码                |
|   | Contraction of the local division of the local division of the loc |                                                                                                    | 也直角旦有《626D间明<br>调试手册》2.2.3 章节              |                          |
|   |                                                                                                    | 口 第一块 PP72/48 的 S1 拨码开关 1, 4, 9, 10 拨到 on                                                                                                    | 设置 PROFI-Net 地址                            | 一 完成                     |
|   |                                                                                                    | IP: 192.168.214.9                                                                                                    | PP72/48 的拨码开关的具                            |                          |
|   |                                                                                                    |                                                                                                    | 体位置请查看《828D 简                              |                          |
|   | No. of Concession, Name                                                                                                    | □ <sup>(1)</sup> <sup>(1)</sup> □ <sup>(1)</sup> □ <sup>(1)</sup> | 明頃低于 <i>冊》</i> 2.2.2 早下<br>设置 PROFL-Net 地址 |                          |
|   |                                                                                                    | IP: 192.168.214.8                                                                                                    | PP72/48 的拨码开关的具                            | □ 元成                     |
|   |                                                                                                    |                                                                                                    | 体位置请查看《828D 简                              |                          |
|   |                                                                                                    |                                                                                                    | 明调试手册》2.2.2章节                              |                          |
|   | B BING SW                                                                                                    |                                                                                                    |                                            |                          |
| 2 | 协本系统硬件长士                                                                                                    | ▲毛 ppu 北西田 白了相二                                                                                                    | DDUA 1 天然西供头 1                             |                          |
| 5 | 位宜系统硬件版本                                                                                                    | 参有 PPU 有曲四门 丁 标示<br>□ PPU 240 2 □ PPU 241 2                                                                                                    | PPU2XX.1: 系统硬件为 1<br>版木硬件, 接线方式为           | □ 完成                     |
|   |                                                                                                    | $\square PPU260.2 \qquad \square PPU261.2$                                                                                                    | OFF1,OFF3,M 对应 X122                        | <b>检本硬件</b> 计按字接代引脚工确    |
|   |                                                                                                    | □ PPU280.2 □ PPU281.2                                                                                                    | 的1,2,5引脚。                                  | 位互硬件并核头按线力冲正确            |
|   |                                                                                                    | □ PPU260.1 □ PPU261.1                                                                                                    | PPU2xx.2: 系统硬件为 2                          |                          |
|   |                                                                                                    | □ РР0280.1 □ РР0281.1                                                                                                    | 版本 ( ) ( ) ( ) ( ) ( ) ( ) ( ) ( ) ( ) (   |                          |
|   |                                                                                                    |                                                                                                    | 的1, 2, 7引脚。                                |                          |
| 4 | 检查系统卡版本                                                                                                    | 参看系统 CF卡所示标示                                                                                                    | 可在 PPU 背面右上角盖                              | □ 完成                     |
|   |                                                                                                    | □ 车床版(Turning) □ 铣床版(Milling)                                                                                                    | 板下找到系统 CF卡                                 | 插入 CF 卡时注意正反;不可强行插入      |

|  | 内部(系統)CF卡位置 |  |
|--|-------------|--|
|  |             |  |
|  | X1          |  |

## 四、初次上电设置

|   | 条目   | 详细内容                                                                                                    | 备注                                                                | 批注   |
|---|------|----------------------------------------------------------------------------------------------------|-------------------------------------------------------------------|------|
| 1 | 初始设定 | □ 开机提示信息.<br>Note: The set of the set of the | 开机会提示驱动系统未配置。此操作是配置驱动器,<br>该操作可留在驱动调试中再<br>执行,可点击"取消"继续<br>其他初始设定 | □ 完成 |
|   |      | 口 设置系统语言                                                                                                    |                                                                   | □ 完成 |

|  | 选择"中文" Chinese                                                                                                    |                            |       |
|--|----------------------------------------------------------------------------------------------------|----------------------------|-------|
|  | 口输入制造商口令: SUNRISE (大写)                                                                                                    | PPU 键盘输入默认为大写              | □ 完成  |
|  | MENU IIIIIIIIIIIIIIIIIIIIIIIIIIIIIIIIIIII                                                                                                    |                            |       |
|  | 口设置系统时间                                                                                                    |                            | □ 完成  |
|  | MENU mit mit mit mit mit mit mit mit mit mit                                                                                                    |                            |       |
|  | 口进入选项界面,检查激活的授权选项                                                                                                    | 请参考文档《授权管理》                | □ 完成  |
|  | HEAU AND AND AND AND AND AND AND AND AND AND                                                                                                    |                            | 附加选项: |
|  | 口 设置 RCS 远程诊断访问权限,可实现建立与 PPU 的通讯后使                                                                                                    | 洋田后续的旋供庙田道田                | □ 完成  |
|  | 用电脑上 RCS 软件访问乔宙。                                                                                                    | 计见用实时执行使用优势                |       |
|  |                                                                                                    |                            |       |
|  | 口查看 PLC 状态                                                                                                    | 用于检验 PLC 输入输出点<br>世本具不响应正确 |       |
|  | 在列表中可察看对应的 I、O、M、DB 数据块等 PLC 点位                                                                                                    | 后面的 PLC 功能调试中将             |       |
|  | ★         300<br>306         14.85.13<br>86:88                                                                                                    | 会用于检测外围设备线路信               |       |
|  |                                                                                                    | 号。                         |       |
|  | RW 10.0 RW RW RW 0000000 ▲                                                                                                    |                            |       |
|  | 1 00001000 1 0000000 0001 01000000<br>2 00001101 2 0000000 0002 10100001                                                                                                    |                            |       |
|  | 3         0000000         3         0000000         0003         00010000         4           4         0000000         4         0000000         0004         0000000         4 |                            |       |
|  | 5 00000000 5 0000000 0005 00010100<br>6 00000000 6 0000000 0006 0000000                                                                                                    |                            |       |
|  | 7 00000000 7 0000000 0007 0000000<br>8 00000000 8 0000000 0008 0008                                                                                                    |                            |       |
|  | 9 00000000 9 0000000 10 12 12 12 12 12 12 12 12 12 12 12 12 12                                                                                                    |                            |       |
|  | 11 00000000 11 0000000 OQB<br>12 00000000 12 0000000 OMB                                                                                                    |                            |       |
|  | 13 0000000 13 0000000 UB UB 取消                                                                                                    |                            |       |
|  | 确认                                                                                                    |                            |       |
|  |                                                                                                    |                            |       |
|  | 口扩展知识                                                                                                    | 所监控的 PLC 信号有数据             |       |
|  |                                                                                                    |                            | ,     |

|   |          | 查看 NC/PLC 变量         主菜单——调试——PLC——NC/PLC 状态         (或者:主菜单——"诊断"——"NC/PLC 变量")         在列表中输入监控的 NC 或 PLC 地址,即可进行监控         ()         ()         ()         ()         ()         ()         ()         ()         ()         ()         ()         ()         ()         ()         ()         ()         ()         ()         ()         ()         ()         ()         ()         ()         ()         ()         ()         ()         ()         ()         ()         ()         ()         ()         ()         ()         ()         ()         ()         ()         ()         ()         ()         ()         ()         ()         ()         ()         () | 类型的区别(B:2进制;<br>H:16进制;D:整数;<br>A:字符:F:浮点数),<br>可选择合适的类型查看;此<br>处可书写各种系统支持的<br>NC/PLC变量;<br>其中NC变量有:<br>R参数;<br>系统变量(\$开头)等<br>PLC变量<br>I、O、M、DB块变量; | 书写示例:<br>输入/输出(B): I1.0/Q5.0                                                    |
|---|----------|----------------------------------------------------------------------------------------------------|----------------------------------------------------------------------------------------------------|---------------------------------------------------------------------------------|
| 2 | 检查系统软件版本 | □ V + SP_+ HF                                                                                                    | 系统的软件版本与硬件版本<br>需配套                                                                                                    | <ul> <li>□ 完成</li> <li>软件版本 V + SP_+ HF</li> <li>□ 完成</li> <li>确认兼容性</li> </ul> |

### 五、PLC 报警文本下载

|   | 条目       | 详细内容                                                    | 备注 | 批注   |
|---|----------|---------------------------------------------------------|----|------|
| 1 | USB 拷贝   | 将样例包中 oem_alarms_plc_chs.ts/oem_alarms_plc_eng.ts(中/英文报 |    | □ 完成 |
|   | (或使用 RCS | 警文本)拷贝至如下路径:                                            |    |      |
|   | 软件传输)    | 主菜单——" 调试" ——" 系统数据" ——" 系统 CF 卡" ——oem                 |    |      |
|   |          | ——sinumerik——hmi——lng 文件夹下                              |    |      |
| 2 | 激活报警文本   | 进入主菜单——" 调试" ——" HMI",右边栏点击 "报警文本",                     |    | □ 完成 |
|   |          | 选择制造商 PLC 报警文本,点击 "确认" 察看,再次点击 "确认"                     |    |      |
|   |          | 激活                                                      |    |      |
| 3 | 重启 HMI   | 在制造商口令下,点击主菜单——右向扩展键——" 重新启动 HMI"                       |    | □ 完成 |
| 4 | 报警属性     | 由于不同的报警需要触发不同的响应动作,可以通过设定报警属性来                          |    | □ 完成 |
|   |          | 实现。                                                     |    |      |

|   |        | 口相关参数 MD14516[x]<br>口报警属性含义,每个 Bit 位代表一种含义                                         |      |          |   |                         |                                |      |                  |            | 报警号<br>700000    | 报警属性参数<br>MD14516[0]     |  |
|---|--------|------------------------------------------------------------------------------------|------|----------|---|-------------------------|--------------------------------|------|------------------|------------|------------------|--------------------------|--|
|   |        | 位                                                                                  | 7    | 6        | 5 | 4                       | 3                              | 2    | 1                | 0          | 700001<br>700002 | MD14516[1]<br>MD14516[2] |  |
|   |        | 含义                                                                                 | 上电清除 | 复位清除     |   | PLC<br>停<br>止           | 急<br>停                         | 进给保持 | 读<br>入<br>禁<br>止 | NC<br>启动禁止 | <br>700247       | <br>MD14516[247]         |  |
|   |        |                                                                                    | 报警清  | 青除条<br>牛 |   |                         | 报警角                            | 抽发响应 | 立动作              |            |                  |                          |  |
|   |        | <ul> <li>如果位 7~6 都为"0",表示报警为"自清除"报警</li> <li>如果位 5~0 都为"0",表示报警为"只显示"报警</li> </ul> |      |          |   |                         |                                | 敬言敬言 |                  |            |                  |                          |  |
| 5 | 设定报警属性 | 口建议按照样例包中的 alarm.xlsx 设定各报警的属性                                                     |      |          |   | 样 例 包 中<br>值,客户<br>求自行修 | 中的设定值为推荐<br>可根据机床具体需<br>改报警属性。 | □ 完成 |                  |            |                  |                          |  |
| 6 | 生效设定属性 | 口重启 NCK 生效报警属性                                                                     |      |          |   |                         |                                |      |                  |            |                  | □ 完成                     |  |

## 六、PLC 基本功能调试

|   | 条目        | 详细内容                                                                                                    | 备注                                | 批注                                          |
|---|-----------|----------------------------------------------------------------------------------------------------|-----------------------------------|---------------------------------------------|
| 1 | 下载 PLC 程序 | <ul> <li>口基于样例包 PLC 程序</li> <li>1. 确定真实机床的 IO 点分布</li> <li>2. 根据真实 IO 点修改 PLC 程序中子程序块输入及输出,基本功能调试所需修改子程序块如下:</li> <li>MCP I/O 输入输出子程序块如下:</li> <li>MCP_I/O 输入输出子程序块(NC_MCP)</li> <li>机床操作面板控制子程序块(NC_MCP)</li> <li>轴手动移动子程序块(NC_IOG_MCP)</li> <li>急停子程序块(NC_EMG_STOP)</li> <li>轴控制子程序块(NC_AXIS_CONTROL)</li> <li>手轮控制子程序块(NC_HANDWHEEL)</li> <li>程序 控制子程序块(NC_PROGRAM_CONTROL)</li> <li>异步子程序(PLC_ASUP)</li> <li>3. 编译无误后下载 PLC 程序</li> </ul> | 请参考文档《PLC 基本调试》                   | □ 完成                                        |
| 2 | 激活模块      | 口 激活 PP72/48<br>激活第一块: MD12986[0]=-1 (默认为 0, 不激活)<br>激活第二块: MD12986[1]=-1 (默认为 9, 不激活)                                                                                                    | 激活第儿块 PP72/48,则需置设对应的参数<br>为" -1" | ■ 完成<br>更改的数量: □ MD12986[0]<br>□ MD12986[1] |

|   |                 | 激活第三块: MD12986[2]=-1(默认为18,不激活)<br>激活第四块: MD12986[3]=-1(默认为27,不激活)<br>激活第五块: MD12986[4]=-1(默认为36,不激活)                           |                                                                                                    | □ MD12986[2]<br>□ MD12986[3]<br>□ MD12986[4]                                                                            |
|---|-----------------|----------------------------------------------------------------------------------------------------|----------------------------------------------------------------------------------------------------|----------------------------------------------------------------------------------------------------|
|   |                 | 口 激活 MCP(第三方面板跳过此步)<br>MD12986[6]=-1(默认为112,不激活)                                                                                | 使用第三方面板时保持 MD12986[6]=112                                                                                   | □ 完成 第三方面板: 口是 口否                                                                                                    |
| 3 | 测试 PLC 基本<br>功能 | 口检查是否有 PLC 报警(70xxxx 号报警)                                                                                                    | 如有报警,根据报警内容消除                                                                                               | □ 完成<br>大于等于 700000 号为用户报警;<br>小于 700000 号为系统报警;                                                                        |
|   |                 | 口急停(急停按钮是否生效)<br>口 EP、OFF1、OFF3 使能(复位急停后是否有输<br>出)                                                                              | 由于驱动还未配置(X/Y/Z/SP 均为虚拟<br>轴),此时急停无法复位消除。<br>设置各个虚拟轴参数 MD30350=1;可复位<br>急停。<br>或等驱动调试完成后进行此步检查。              | <ul> <li>□ 完成</li> <li>□ 急停有效并能复位</li> <li>□ EP\OFF1\OFF3 24V 正常</li> </ul>                                             |
|   |                 | <ul> <li>□ MCP 功能(测试 MCP 是否生效)</li> <li>• 方式组切换</li> <li>• 倍率生效</li> <li>• 程序控制</li> </ul>                                      |                                                                                                    | □ 完成 □连接正常                                                                                                    |
|   |                 | 口 硬限位<br>口 参考点功能                                                                                                    | 手动碰触限位及参考点开关,查看输入信号<br>是否变化,并察看有无硬限位报警                                                                      | <ul> <li>□ 完成</li> <li>硬限位及信号:</li> <li>X轴</li> <li>Y轴</li> <li>Z轴</li> </ul>                                           |
|   |                 | 无硬限位和参考点跳过此步                                                                                                    |                                                                                                    | 参考点信号:<br>X 轴 Y 轴 Z 轴                                                                                                   |
|   |                 | □ 手轮轴选、增量功能(手轮能否移动轴)<br>□ 轴控制(各轴坐标是否会变化)<br>□ 各轴脉冲使能、控制使能、测量系统生效等(可<br>在"诊断"——轴诊断查看状态)<br>→ =================================== | 因未配置驱动器,目前各轴为虚拟轴(机床<br>不会移动,只有界面上坐标变化)<br>可以监控 DB2700.DBB12,此信号记录手轮<br>产生的脉冲数。如果手轮脉冲线连接正常,<br>摇手轮时这个字节会有变化。 | <ul> <li>▶ 完成</li> <li>□手轮正常</li> <li>□测量系统1生效</li> <li>X轴 Y轴 Z轴 SP轴</li> <li>□测量系统2生效</li> <li>X轴 Y轴 Z轴 SP轴</li> </ul> |

七、驱动调试

#### 非首次驱动调试,直接跳至第2步进行;

|   | 条目     | 详细内容                                                                                                    | 备注                                                              | 批注                                                    |
|---|--------|----------------------------------------------------------------------------------------------------|-----------------------------------------------------------------|-------------------------------------------------------|
| 1 | 固件升级   | □ PPU 第一次连接到驱动时,会自动对驱动进行固件升级。 □ 固件升级结束后,必须关闭整个控制系统,包括 PPU 和所有带<br>DRIVE-CLiQ 重新启动后驱动固件生效。                                                                                                    | 在固件升级期间,驱动模块上的<br>"RDY"指示灯会红色-绿色闪烁。<br>固件升级期间严禁断由!              | □ 完成                                                  |
|   | 首次驱动调试 | 系统首次驱动调试,此步上电后自动进行。<br>非首次驱动调试,跳过此步                                                                                                    |                                                                 |                                                       |
| 2 | 配置驱动   | 口 驱动出厂设置<br>"主菜单"——"调试"——"驱动系统"——"出厂设置"                                                                                                    |                                                                 | □ 完成                                                  |
|   |        | <ul> <li>口拓扑识别</li> <li>进行拓扑识别有两种方式</li> <li>如果之前未进行驱动配置,可以重启 NCK,这时会出现"第 四章、第 1 步"所提到的"驱动未配置"的提示信息,点击"确认"即可进行驱动自动配置。</li> <li>也可以进入"主菜单"——"调试"——"驱动系统"——"驱动设备",点击"确认"开始驱动自动配置</li> <li>口拓扑识别后,必须关闭整个控制系统,包括 PPU 和所有带 DRIVE-CLiQ 重新启动后驱动固件生效。</li> </ul> | 自动完成                                                            | □ 完成                                                  |
| 3 | 配置电源   | 口 电网识别<br>在拓扑识别后,首次驱动上电使能时,电源模块会自动进行电网识<br>别,不需要做任何操作。<br>未进行电网识别,各驱动器无法正常工作。                                                                                                    | 仅针对 16Kw 以上的电源模块<br>配置完毕需要进行一次电网识<br>别,或者当电网环境发生变化时<br>需再次电网识别。 | □ 完成<br>如无法进行电网识别,请查看电源模块是否配置成功,<br>或者检察电源模块的 EP 是否正常 |
| 4 | 分配轴    | 口 Startup-tool 自动分配轴                                                                                                    | 请参看文档《Startup-Tool 分配<br>轴》                                     | □ 完成                                                  |
|   |        | 口 手动分配轴<br>给定值驱动号 MD30110=实际驱动号<br>输出控制类型 MD30130=1: 有实际输出<br>反馈值驱动号 MD30220=实际驱动号<br>反馈信号类型 MD30240=1/4: 增量编码器/绝对编码器<br>编码器脉冲线数 MD31020=实际线数                                                                                                    | 驱动号:从 ALM 或者 SLM 连接的第一个电机模块开始计算,<br>依次从1开始排序                    | □ 完成                                                  |
| 5 | 第二编码器  | 口 记录第二编码器相关参数                                                                                                    | 可选,当配置有第二编码器时进                                                  | □ 完成                                                  |

| 无第二约 | 直线编码器 / 圆光栅编码器         编码器线数         信号类型: TTL / 1VPP 等         回零信号类型         口 拓扑识别         识别连接第二编码器的编码器模块 SMC20/SMC30                                                                                                    | 行调试<br>如果初始设计中带有第二编码<br>器,可在第二步的拓扑识别中<br>一起完成;<br>如果后来设计添加的第二编码<br>器,则需要重新进行驱动"出厂<br>配置" | □ 完成 |
|------|----------------------------------------------------------------------------------------------------|------------------------------------------------------------------------------------------|------|
|      | 口填写参数<br>驱动器参数<br>P0400[1]:编码器类型编号,9999用户自定义<br>P0404[1]:用户自定义时选择编码器信号类型<br>P0407[1]:直线编码器栅距(圆光栅编码器不填)<br>P0408[1]:编码器线数<br>P0410[1]:编码器线数<br>P0410[1]:编码器实际值取反(0不反向/3反向)<br>P0424[1]:零脉冲距离(圆光栅编码器不填)<br>P0425[1]:编码器零脉冲间距<br>机床参数<br>MD30200:编码器数量(=2)<br>MD30220[1]:编码器模块号<br>MD30220[1]:编码器模块号<br>MD30230[1]:编码器模块号<br>MD30230[1]:编码器类型(1增量/4绝对)<br>MD31000[1]:0圆编码器/1直线光栅<br>MD31010[1]:光栅尺节点距离(圆光栅编码器不填)<br>MD31020[1]:编码器线数<br>MD31040[1]:直接测量系统(=1) | 请参看文档《第二编码器调试》                                                                           | □ 完成 |

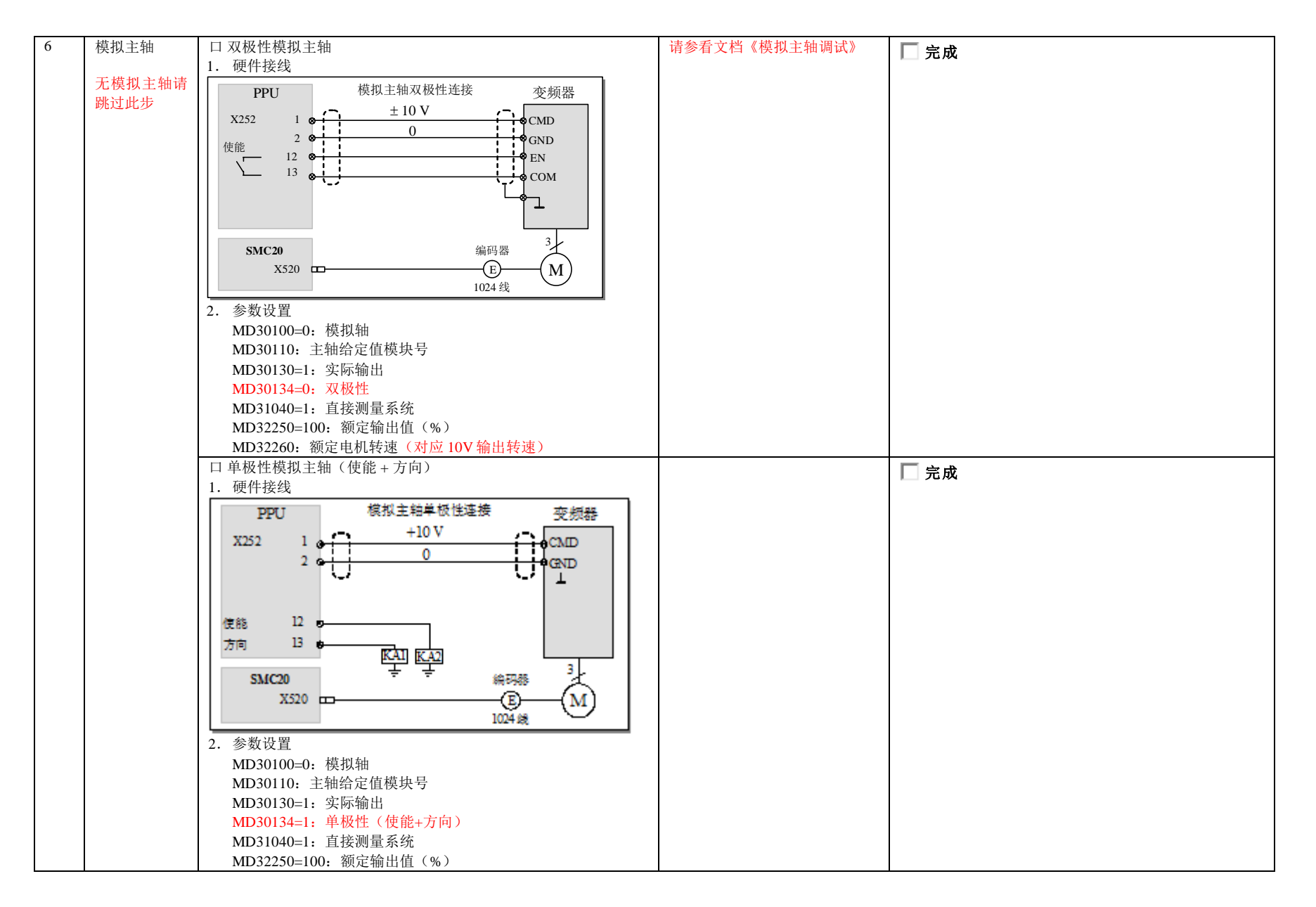

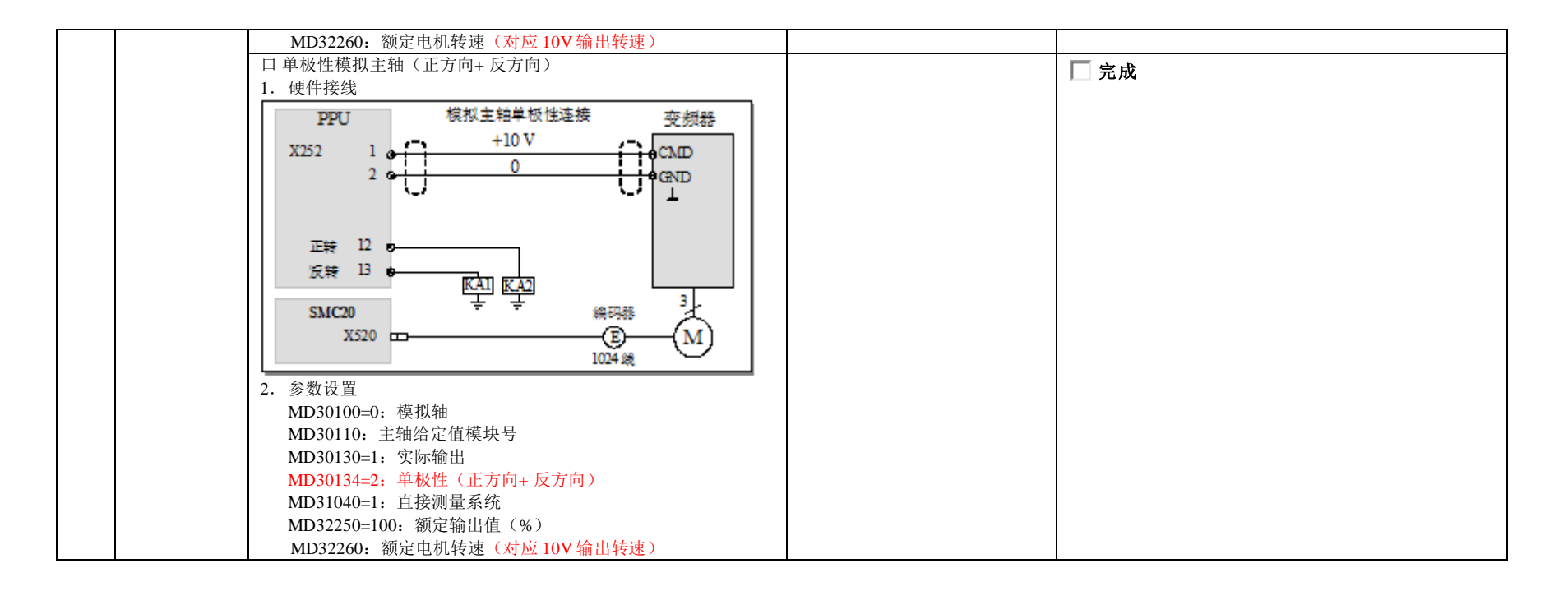

#### 八、NC 参数调试[轴机床数据]

|   | 条目   | 详细内容                                                                       | 备注                                                                           | 批注                                                         |
|---|------|----------------------------------------------------------------------------|------------------------------------------------------------------------------|------------------------------------------------------------|
| 1 | 传动参数 | 口 丝杠螺距: MD31030                                                            | 丝杠传动的进给轴设置此参数                                                                | □ 完成 X轴 Y轴 Z轴                                              |
|   |      | 口 减速比:<br>电机端 MD31050[n]<br>丝杠端 MD31060[n]<br>非直联主轴设置此参数;<br>齿轮传动的进给轴设置此参数 | 进给轴减速比设置[0]位;<br>若为主轴,n为主轴档位<br>[0]为空档,[1]~[5]为1~5档                          | ▶ 完成<br>修改此参数会引起参考点变化:<br>共有 档<br>传动比分别为:                  |
|   |      | 口 电机运动方向: MD32100                                                          | <ol> <li>1: 电机正转(出厂值)</li> <li>-1: 电机反转</li> <li>注意确认各轴转向是否与机床定义的</li> </ol> | ▶ 完成<br>尤其注意主轴转向是否正确<br>修改此参数会引起参考点变化,如修改此参数前已回参考点的轴需重回参考点 |

|   |        |                                                                                                    | 方向一致                                                                                                    |                                                    |                                    |                        |    |
|---|--------|----------------------------------------------------------------------------------------------------|----------------------------------------------------------------------------------------------------|----------------------------------------------------|------------------------------------|------------------------|----|
| 2 | 速度/加速度 | 口最高轴转速: MD32000                                                                                                    | 主轴/进给轴                                                                                                    | □ 完成<br>X 轴                                        | Y 轴                                | Z轴                     | 主轴 |
|   |        | 口手动快速: MD32010                                                                                                    | 进给轴                                                                                                    | <mark>□</mark> 完成<br>X轴                            | Y 轴                                | Z轴                     | 主轴 |
|   |        | 口手动速度: MD32020                                                                                                    | 主轴/进给轴                                                                                                    | <mark>□</mark> 完成<br>X轴                            | Y 轴                                | Z轴                     | 主轴 |
|   |        | 口主轴每档自动换挡最大速度: MD35110                                                                                                    | 主轴                                                                                                    | <b>□</b> 完成<br>共有 档<br>速度分别为:                      |                                    |                        |    |
|   |        | 口主轴每档最大速度限定: MD35130                                                                                                    | 主轴                                                                                                    | □ 完成                                               |                                    |                        |    |
|   |        | 口主轴最高转速: SD43220                                                                                                    | 主轴(设定数据)                                                                                                    | □ 完成<br>速度为                                        |                                    |                        |    |
|   |        | 口主轴定位速度: MD35300                                                                                                    | 主轴<br>SPOS=、M19等指令时的速度                                                                                                    | □ 完成<br>定位速度:                                      |                                    |                        |    |
|   |        | 口最高速度限制: MD36200                                                                                                    | 主轴/进给轴(比 MD32000 大 10%)                                                                                                    | □ 完成<br>X 轴                                        | Y 轴                                | Z轴                     | 主轴 |
|   |        | 口主轴速度环加速度: MD35200                                                                                                    | 主轴<br>影响主轴切屑时加减速时间                                                                                                    | □ 完成<br>速度环加速度:                                    |                                    |                        |    |
|   |        | 口主轴位置环加速度: MD35210                                                                                                    | 主轴<br>影响主轴攻丝时加减速时间                                                                                                    | □ 完成<br>位置环加速度:                                    |                                    |                        |    |
|   |        | 口轴最大加速度: MD32300                                                                                                    | 进给轴<br>这里单位为 m/s2;<br>重力加速度 1g=9.8m/s2                                                                                                    | □ 完成<br>X 轴                                        | Y 轴                                | Z轴                     |    |
| 3 | 参考点    | <ul> <li>口增量编码器</li> <li>返回参考点方向 MD34010:0 正向/1 负向</li> <li>检测参考点开关速度 MD34020</li> <li>检测零脉冲速度 MD34040</li> <li>通道回参考点轴的顺序 MD34110(扩展应用:用于一键多轴回参考点,详见<br/>《828D 简明调试手册》)</li> </ul> | <ul> <li> <b>扩展参数: 无需设置</b> <ul> <li>寻找零脉冲方向 MD34050:</li> <li>0 正向/1 负向</li> </ul> </li> <li> <ul> <li>检 测 参 考 点 开 关 最 大 距 离 MD34060</li> <li>返回参考点定位速度 MD34070</li> <li>参考点移动距离 MD34080</li> </ul> </li> </ul> | □ 完成<br>回零方向 MD34010<br>X 轴<br>回零速度 MD34020<br>X 轴 | (默认为正方向回参<br>Y轴<br>(寻找撞块时的速度<br>Y轴 | 考点):<br>Z轴<br>):<br>Z轴 |    |

|   |      |                           | • 参考点移动距离修正 MD34090    | 参考点查找速度 MD34040 (撞到撞块后的移动速度):  |  |
|---|------|---------------------------|------------------------|--------------------------------|--|
|   |      |                           | • 参考点电子撞块 MD34092      | X轴 Y轴 Z轴                       |  |
|   |      |                           | • 参考点位置 MD34100        |                                |  |
|   |      | 口绝对值编码器                   | 请参看文档《绝对值编码器回参考        | □ \$\\$                        |  |
|   |      | 绝对值编码器标定状态 MD34210        | 点》                     |                                |  |
|   |      | =1,允许标定,即可在回参模式下按轴正向      |                        | 1、 标定零位前请确认电机转向止确              |  |
|   |      | 方向键完成回零;                  | 完成回参考操作后,请在回参考点模       | 2、 标定零位前请确认电机传动比已设置完成          |  |
|   |      | =2,标定完成。轴回参后自动更改为2        | 式下查看该轴名前是否有己回参标志       |                                |  |
|   |      |                           | 出现。                    |                                |  |
| 4 | 软限位  | 口各进给轴行程                   | 在轴回参考点生效后,软限位才生        | □ 完成                           |  |
|   |      |                           | 效; 第二软限位的激活可通过 PLC 接   |                                |  |
|   |      | 口笠一色向旋阳台 MD26100          | 口 信 号 DB3x.DBX1000.1 和 |                                |  |
|   |      | 口弟 页问扒限位: MD50100         | DB3x.DBX1000.2 来激活;    | ┃ 完成                           |  |
|   |      |                           | 每个轴必须至少设置第一软限位有效       | X轴 Y轴 Z轴                       |  |
|   |      | 口第一正向软限位: MD36110         |                        | □ 完成                           |  |
|   |      |                           | 设置软限位后,请移动轴至正负软限       | X轴 Y轴 Z轴                       |  |
|   |      | 口第二负向软限位: MD36120         | 位,查看是否会有到达软限位的报警       | □ 完成                           |  |
|   |      |                           | 产生                     | X轴 Y轴 Z轴                       |  |
|   |      | 口第二正向软限位: MD36130         |                        |                                |  |
|   |      |                           |                        | X轴 Y轴 Z轴                       |  |
| 5 | 反向间隙 | 口反向间隙: MD32450            | 在轴优化之前,不需要填写;          |                                |  |
|   |      |                           |                        |                                |  |
|   |      |                           |                        |                                |  |
|   |      |                           |                        | 增量式编码器需重回参考点生效;绝对值编码器 reset 生效 |  |
| 6 | 螺距误差 | 口通过螺补测试程序,将补偿点输入补偿文       | 请参看文档《螺距误差补偿》          | □ 完成                           |  |
|   |      | 件,在 MD32700=0 的前提下,将补偿文件按 |                        | 完位精度.                          |  |
|   |      | MPF 程序执行一次,然后将 MD32700 改成 |                        | X 4 V 4 7 4                    |  |
|   |      | 1,系统重启                    |                        |                                |  |
|   |      |                           |                        | 重复定位精度:                        |  |
|   |      |                           |                        | X轴 Y轴 Z轴                       |  |
|   |      |                           |                        |                                |  |
|   |      | 口如果使用双向螺距补偿功能 6FC5800-    |                        | □ 完成                           |  |
|   |      | 0AM54-0YB0,请先激活选项,步骤同一个方  |                        |                                |  |
|   |      | 向的螺补设定步骤一致                |                        |                                |  |

## 九、刀库调试 (夹臂式刀库)

|   | 条目     | 详细内容                                                       | 备注                                         | 批注                    |
|---|--------|------------------------------------------------------------|--------------------------------------------|-----------------------|
| 1 | 参数设定   | 口 MD14510[0]设定刀盘刀位数量                                       | 由于左侧数据均热启生效;                               | □ 完成                  |
|   | (夹臂式)  |                                                            | 故建议左侧数据均填写完                                | 刀位数:                  |
|   |        | 口 MD10760 bit0=1, 激活 G53/G153/SUPA 取消刀补                    | 成,冉"复位(po)"                                | □ 完成                  |
|   |        | 口 MD20270=-2, 激活使用 D 号等待刀具应答                               |                                            | □ 完成                  |
|   |        | 口选填: MD52270 bit7, 通过刀具号创建刀具;                              |                                            | □ 完成                  |
|   |        | =0; 使用 T=" / 具名称"编程;                                       | 如果使用刀具名称编程换                                | 依编程习惯设置:              |
|   |        | =1; 使用刀亏骗栓(11,12)                                          | 刀, MD52270 bit7 可不进行                       |                       |
|   |        |                                                            | 设置                                         |                       |
| 2 | 刀库初始化  | 口拷贝 TC500 样例包中 MAG_CONF.SPF 程序至【调试】                        | 相思思思到其中卫位教旨应                               | □ 完成                  |
|   |        | —— 【糸统数据】—— 【NC 数据】—— 【零件桯序】                               | 如果刀具列衣甲刀位数与头际不同 请检查 MD14510[0]             | 确认主轴数量:               |
|   |        | 又什次♪<br>□执行一遍 MAG CONF SPE 程序 副新刀目表                        | 是否设定正确。或者配置文                               | 确认刀抓数量:               |
|   |        | 口可以在【参数】区中【刀具列表】杏看刀位数量和类型是                                 | 件 MAG CONF.SPF 是否已                         | 确认刀位数量:               |
|   |        | 否与实际刀库相符合。                                                 | 执行。                                        |                       |
| 3 | 换刀子程序  | 口拷贝 TC500 样例包中 L6.SPF 程序至【调试】—— 【系                         | 无需修改其内容;                                   | □ 完成                  |
|   |        | 统数据】——【NC 数据】——【循环】——【制造商                                  |                                            |                       |
|   |        | 循环(CAM)】文件夹下                                               |                                            |                       |
|   |        | 口拷贝 TC500 样例包中刀库相关子程序全【调试】——                               |                                            |                       |
|   |        | 【糸统数掂】── 【NC 数掂】── 【循环】── 【削<br>造商循环(CAM)】文供本下 句括。         |                                            |                       |
|   |        | ● CYCPE MA SPF: 程序段搜索处理程序                                  |                                            |                       |
|   |        | • PLCASUP1.SPF: 手动快速装刀、卸刀功能异步子程序                           |                                            |                       |
| 4 | 编写 PLC | 口 基于样例 PLC 进行修改                                            |                                            | □ 完み                  |
|   |        | 1、确定真实机床的 IO 点分布                                           |                                            |                       |
|   |        | 2、根据真实 IO 点修改夹臂式刀库子程序                                      |                                            | 刀鱼有九零世间 5: 口有   口九    |
|   |        | (TM_TAP_CHANGE)输入及输出以及相关参数定义                               |                                            |                       |
| 5 |        | 5、 下 软 PLC 程序<br>口 调 敷 ナ 茹 拚 刀 毎 庇 一 辻 扫 入 参 粉 MD 14514101 | 雪白和城一扫配合调整 调                               |                       |
|   | 沃刀只则堂  | □ 响歪工 −                                                    | 而一加加 些能 百 则 登, 则<br>敷 前, 请 确 保 冬 轴 均 已 同 雯 | □ 完成                  |
|   |        | 口调整Z轴安全位置,并记入参数 $MD14514[3]$                               | (包括主轴)                                     | 各轴均已回零: 口是            |
|   |        | 口调整 Z 轴正向第二软限位(Z 轴最高位置),记入                                 |                                            | 主轴换刀角度:<br>乙种减速卡位黑    |
|   |        | MD36130(Z轴)                                                |                                            | 4 湘飘迷点世直:<br>7 轴完全位置。 |
|   |        |                                                            |                                            | Z 轴第二正向软限位:           |
| 6 | 刀库动作调  | 口 激活刀库调试模式:                                                |                                            |                       |
|   | 试      | • 在 HMI 上的 NC/PLC 变量中修改 DB9030.DBX6.1=1 激                  |                                            |                       |
|   |        | 活刀库调试模式                                                    |                                            |                       |

| - |       |                                                                                                    |                                                |                                                                                                    |
|---|-------|----------------------------------------------------------------------------------------------------|------------------------------------------------|----------------------------------------------------------------------------------------------------|
|   |       | 口确认主轴定位角度:<br>Jog模式下按下 T7(主轴定位按键),主轴会自动定向,定<br>向完成后指示灯亮,并开启快速装刀模式                                                                                                    |                                                | <ul> <li>□ 完成</li> <li>T7 按键动作:</li> <li>定向完成: 口是 口否</li> </ul>                                                                                              |
|   |       | 口 刀库正/反转按键:按键 T10/T12<br>点动观察刀盘转向是否正确;检查刀具表绿箭头位置是否跟<br>随实时变化且与换刀点刀号一致;<br>正常状态应实时变化且一致;                                                                                          | 刀库正反转需要 Z 轴向上定<br>位到 MD14514[3]的位置,刀<br>具放回主轴后 | <ul> <li>▶ 完成</li> <li>刀盘正反转信号:</li> <li>输入:</li> <li>输出:</li> <li>刀盘数刀信号:</li> </ul>                                                                        |
|   |       | 转动的正常状态:点动一下,移动一位                                                                                                    |                                                | 点动一下,移动一位: 口是                                                                                                    |
|   |       | <ul> <li>口 刀库回零:按键 T11</li> <li>带回零信号:切换至回参模式,点击刀库回零按键,<br/>刀盘转动,自动寻找零位信号</li> <li>不带回零信号:手动调整到 1 号刀位,切换至回参模<br/>式,点击刀库回零按键</li> </ul>                                           | 无法回零:<br>• 刀库回零方式是否正确<br>• 回零信号是否正常            | <ul> <li>▶ 完成</li> <li>刀盘零位信号:</li> <li>回零完成后"刀具列表"绿箭头是否在1号刀位:</li> <li>□是 □否</li> <li>回零完成后转动刀盘,"刀具列表"绿箭头是否始终与换刀位刀位</li> <li>号一致:</li> <li>□是 □否</li> </ul> |
|   |       | 口 主轴装刀<br>Z 轴在 MD14514[3]的位置<br>按下 Z-(向下点动),刀具能装载到主轴上                                                                                                    |                                                | □ 完成<br>主轴能否正确装刀:口是 口否                                                                                                    |
| 7 | 换刀试运行 | <ul> <li>口关闭刀库调试模式:</li> <li>在 HMI 上的 NC/PLC 变量中修改 DB9030.DBX6.1=0 退<br/>出刀库调试模式</li> </ul>                                                                                      |                                                |                                                                                                    |
|   |       | 口测试换刀动作(不带刀测试)<br>• 在【参数】界面中新建几把刀具<br>• 在 T、S、M 或者 MDA 方式下编程换刀<br>• 检查抓刀和还刀动作是否正确<br>• 检查换刀点位置是否正确<br>• 检查对极限状态的处理(如换刀中急停或复位等)                                                   | 换刀动作不对:<br>检查相关信号点是否正常                         | <ul> <li>▶ 完成</li> <li>新建刀具:口正常</li> <li>T、S、M下"选择刀具"换刀:口正常</li> <li>T、S、M下填写刀具名换刀:口正常</li> <li>MDA 方式下 T="刀具名"或 T1(T 号)换刀:口正常</li> </ul>                    |
|   |       | 口测试刀库管理(带刀测试) <li>根据【参数】界面【刀库列表】中刀具在刀库中放置<br/>对应刀具</li> <li>在 MDA下,编写换刀测试程序(随机调换多把刀具)<br/>并运行</li> <li>检查是否能够正确地换刀,是否有报警</li> <li>在经过一段时间换刀后,检查真实刀库中的刀与系统<br/>上刀库列表中的刀具是否一致</li> |                                                | ▶ 完成<br>刀库刀位是否正确:口是<br>换刀点抓刀牢固、稳定:口是<br>换刀点还刀牢固、稳定:口是                                                                                                    |

## 十、PLC 辅助功能调试

|   | 条目             | 详细内容                                      | 备注                      | 批注             |
|---|----------------|-------------------------------------------|-------------------------|----------------|
| 1 | 润滑功能           | 激活 PLC 润滑: MD14512[5] bit7=1;             |                         | □ 完成           |
|   |                | 设置输出为非受控型: MD14512[5] bit3=1;             | 打油时间、间隔时间不受控            | □ 完成           |
|   | (本例使用<br>非受控型) | 设置润滑过载检测: MD14512[5] bit2: =0; 常闭; =1, 常开 |                         | □ 完成           |
|   | 1 24112        |                                           |                         | 润滑过载:口正常 口不正常  |
|   |                | 设置润滑压力检测: MD14512[5] bit1: =0; 常闭; =1, 常开 |                         | □ 完成           |
|   |                |                                           |                         | 压力检测:口正常 口不正常  |
|   |                | 设置润滑液位检测: MD14512[5] bit0: =0; 常闭; =1, 常开 |                         | □ 完成           |
|   |                |                                           |                         | 液位检测:口正常 口不正常  |
|   |                | 测试报警信号是否正常: 1, 有无报警; 2, 有无互锁保护            |                         | □ 完成           |
|   |                |                                           |                         | 报警正常:口是 口否     |
| 2 | 冷却功能           | 激活 PLC 冷却功能: MD14512[4] bit7=1;           |                         | □ 完成           |
|   |                | 设置冷却过载检测: MD14512[4] bit1: =0; 常闭; =1, 常开 |                         | □ 完成           |
|   |                |                                           |                         | 冷却过载: 口正常 口不正常 |
|   |                | 设置冷却液位检测: MD14512[4] bit0: =0; 常闭; =1, 常开 |                         | □ 完成           |
|   |                |                                           |                         | 液位检测:口正常 口不正常  |
|   |                | 测试报警信号是否正常: 1, 有无报警; 2, 有无互锁保护            |                         | □ 完成           |
|   |                |                                           |                         | 报警:口正常 口不正常    |
| 3 | 排屑功能           | 激活 PLC 排屑功能: MD14512[3] bit7=1;           |                         | □ 完成           |
|   |                | 设置排屑过载检测: MD14512[3] bit0: =0; 常闭; =1, 常开 |                         | □ 完成           |
|   |                |                                           |                         | 排屑过载: 口正常 口不正常 |
|   |                | 测试报警信号是否正常: 1, 有无报警; 2, 有无互锁保护            |                         | □ 完成           |
|   |                |                                           |                         | 报警:口正常 口不正常    |
| 4 | 机床照明           | 默认 PLC 机床照明由 T2 按键控制亮/灭                   | 按下 T2,照明开启;再按下 T2,照明 熄亚 | □ 完成           |
|   |                |                                           |                         | 照明:口正常 口不正常    |
| 5 | 报警灯            | 闪烁控制: MD14512[10] bit0: =0, 不闪烁; =1, 闪烁   |                         | □ 完成           |
|   |                |                                           |                         | 报警灯:口闪烁 口不闪烁   |

十一、驱动优化

|   | 条目         | 详细内容                                                                                                    | 备注                                                                                                | 批注                                                                                                    |
|---|------------|----------------------------------------------------------------------------------------------------|---------------------------------------------------------------------------------------------------|----------------------------------------------------------------------------------------------------|
| 1 | 自动伺服优<br>化 | 口 优化所有进给轴和主轴<br>预设参数:<br>MD36100 / MD36110: 设定轴正负软限位<br>MD32620=4: (3 为速度前馈/4 为力矩前馈)                                                                                                    | 优化前请确认:<br>1、各轴使能正常:在"轴诊断"界面<br>查看轴使能都为绿色<br>2、手动模式<br>3、各轴均已回零并在机械中间位置                           | ▶ 完成<br>所有轴使能正常:口是 口否<br>JOG 模式:口是 口否<br>各轴移动到中间位置:口是 口否                                                                                                    |
|   |            | 口优化策略目标<br>快速控制:     最大化伺服增益,提高机床的响应     适用于机械刚性好的结构(电机丝杠直联)、动态性能要求高的机床     主要适用场合如:模具加工机床、钻攻中心     正常控制:     采用适度的伺服增益,保证机床适度的稳定     适用于机械刚性一般的结构(电机丝杠直联)或者动态响应要求不高,同时需要兼顾考虑加工稳定性     主要适用场合如:加工中心     稳定控制:     采用相对弱化的伺服增益,最大化保证机床加工的稳定性     适用于机械刚性较差的结构(电机丝杠非直联)或者动态响应要求较低,但必须保证加工的稳定性     主要适用场合如:车床     口优化策略方案(采用默认值)     轴方案:102     转速环方案:303 | 请参看文档《828D 自动优化流程》                                                                                | <ul> <li>▶ 完成</li> <li>策略选择:</li> <li>X轴</li> <li>□快速</li> <li>□正常</li> <li>□稳定</li> <li>Y轴</li> <li>□快速</li> <li>□正常</li> <li>□稳定</li> <li>SP轴</li> <li>□快速</li> <li>□正常</li> <li>□稳定</li> <li>SP轴</li> <li>□快速</li> <li>□正常</li> <li>□稳定</li> <li>各轴匹配后优化结果:</li> <li>MD32200:</li> <li>MD32800:</li> <li>MD32810:</li> </ul> |
| 2 | 优化结果匹配     | <ul> <li>位置环方案: 203</li> <li>□ 自动匹配(如有主轴攻丝的匹配,建议采用手动匹配)</li> <li>选择需要匹配的进给轴,策略为1101</li> <li>□ 手动匹配各个轴下述参数</li> <li>MD32200[0]:取 XYZ 中 MD32200[0]最小值(SP 的[0]不填)</li> <li>MD32200[1]:取 XYZ 的 MD32200[0]和 SP 的 MD32200[1]</li> <li>最小值</li> <li>MD32800[0]:取 XYZ 中 MD32800[0]最大值(SP 的[0]不</li> </ul>                                                      | <b>请参看文档《828D 自动优化流程》</b><br>MD32800: 当 MD32620=4 为力矩前馈<br>生效<br>MD32810: 当 MD32620=3 为速度前馈<br>生效 | □ 完成                                                                                                    |

|   |                 | 填)         MD32800[1]:       取 XYZ 的 MD32800[0]和 SP 的 MD32800[1]         最大值         MD32810[0]:       取 XYZ 中 MD32810[0]最大值 (SP 的[0]不         填)         MD32810[1]:       取 XYZ 的 MD32810[0]和 SP 的 MD32810[1]         最大值         P1433[0]:       取 XYZ 的 P1433[0]和 SP 的 P1433[0]最小值 |                                                                                                    |                                |
|---|-----------------|----------------------------------------------------------------------------------------------------|----------------------------------------------------------------------------------------------------|--------------------------------|
| 3 | 圆度测试            | 口在 MDA 或者 Auto 下两轴插补走圆<br>在系统上进行圆度测试<br>副語  副  の  に に が の  に に が の  に に が の  の  の  の  の  の  の  の  の  の  の  の  の                                                                                                    | 请参看文档《圆度测试》                                                                                                    | □ 完成                           |
| 4 | 调整手动方<br>式 Jerk | 口激活手动 Jerk MD32420=1<br>口设置手动 Jerk 限制 MD32430=20~50 之间(仅为推荐值,<br>实际以摇手轮时轴不震为准)                                                                                                    | 在优化完,手轮移动轴有震动现象时,<br>调整手动 Jerk                                                                                                    | □ 完成                           |
| 5 | 调整自动方<br>式 Jerk | 口设置自动加工时的 Jerk 限制(所给值仅为推荐值,实际以<br>机床加工优化结果为准)<br>定位: MD32431[0]和[1], MD32432[0]和[1]=100<br>粗加工: MD32431[2]和 MD32432[2]=80~100 之间<br>半精加工: MD32431[3]和 MD32432[3]=40~60 之间<br>精加工: MD32431[4]和 MD32432[4]=20~30 之间                                                                      | 自动加工 Jerk 限制的参数 MD32431 和<br>MD32432 分别有[0]~[4]五个参数,其中<br>的:<br>[0]和[1]为一般加工时的定位 Jerk 限制<br>[2]为 Cycle832 中的粗加工 Jerk 限制<br>[3]为 Cycle832 中的半精加工 Jerk 限制<br>[4]为 Cycle832 中的精加工 Jerk 限制 | ▶ 完成<br>注意此参数生效条件为G功能"SOFT"有效; |

# 十二、机床测试

|   | 条目   | 详细内容                                                                                                    | 备注                |                                                                                                    | 批注             |                |
|---|------|----------------------------------------------------------------------------------------------------|-------------------|----------------------------------------------------------------------------------------------------|----------------|----------------|
| 1 | 激活补偿 | 口激活反向间隙补偿<br>MD32450:填写测量得到反向间隙值(单位:mm)<br>口激活螺距补偿<br>• 通过激光干涉仪测量螺距误差<br>• 将每点误差值填入补偿程序 AXn_EEC.MPF(AXn中的n为轴编号)<br>• 运行测试螺补程序(此时需 MD32700=0:取消螺距补偿,否则不能写<br>入)<br>• 激活螺补 MD32700=1,系统重启回参考点后螺补生效 | 请参看文档《螺距误差补<br>偿》 | <ul> <li>□ 完成</li> <li>反向间隙:</li> <li>X 轴</li> <li>□ 完成</li> <li>定位精度:</li> <li>X 轴</li> <li>重复定位精度:</li> <li>X 轴</li> </ul> | Y轴<br>Y轴<br>Y轴 | Z轴<br>Z轴<br>Z轴 |
|   |      | 口激活摩擦补偿(如果是模具加工,不要激活摩擦补偿)<br>MD32500=1                                                                                                    |                   | □ 完成<br>MD32520                                                                                                    |                |                |

|   |      | MD32520: 最大摩擦力补偿值<br>MD32540: 摩擦力补偿时间常量                 | X 轴           | Y轴  | Z轴 |
|---|------|---------------------------------------------------------|---------------|-----|----|
| 2 | 测试加工 | 口考机程序(用于磨合机床)<br>运行"测试加工程序"文件夹中 XYZ_DRYRUN.spf 至少 24 小时 | □ 完成<br>拷机时间: |     |    |
|   |      | 口方圆测试程序(用于测试机床两轴插补精度)<br>运行铣削标准斜45度正方以及标准圆              | □ 完成<br>加工时间: | 精度: |    |
|   |      | 口其他测试程序(根据客户需求)                                         | □ 完成          |     |    |

十三、机床备份(用于当前调试机床备份)

|   | 条目                                                                                                    | 详细内容                                                                                                    | 备注          | 批注    |
|---|----------------------------------------------------------------------------------------------------|----------------------------------------------------------------------------------------------------|-------------|-------|
| 1 | 批量调试文件备份                                                                                                    | 口建立批量调试文件,用于后续的批量生产以及备份                                                                                                    | 请参看文档《批量调试》 | □ 完成  |
|   |                                                                                                    |                                                                                                    |             |       |
| 2 | 读入批量调试文件                                                                                                    | 口恢复批量调试文件,用于恢复到调试前的状态                                                                                                    |             | □ 完成  |
|   |                                                                                                    | ■ 批量<br>MERT ■ Main ■ N ■ 副 批量                                                                                                    |             |       |
| 3 | 全盘备份                                                                                                    | 口备份全盘 ARD 文件                                                                                                    |             | □ 完成  |
|   |                                                                                                    |                                                                                                    |             | 备份时间: |
| 4 | 分项备份<br>1、可使用批量调试<br>分别备份;                                                                                     | <ul> <li>□ NC 生效的机床数据</li> <li>测量系统误差补偿</li> <li>机床数据</li> <li>设定数据</li> <li>刀具/刀库数据</li> </ul>                                                                                        |             | □ 完成  |
|   | <ol> <li>2、可拷贝相应文件</li> <li>夹至 U盘;</li> <li>3、也可使用"系统数据"界面下右侧</li> <li>扩展键右边栏"存档"——"创建存档"保存为 arc 格式</li> </ol> | <ul> <li>口制作商循环备份</li> <li>换刀子程序 L6.SPF 或者 TCHANGE.SPF</li> <li>刀具激活 TCA.SPF</li> <li>刀库配置程序 MAG_CONF.SPF</li> <li>异步子程序 ASUP1.SPF / ASUP2.SPF</li> <li>用户循环程序 CYCLExxx.SPF</li> </ul> |             | □ 完成  |
|   | 文件;                                                                                                    | <ul> <li>□ PLC 备份</li> <li>• PLC 程序(PTP 格式)</li> <li>• PLC 报警文本(TS 格式)</li> <li>• PLC 报警帮助</li> </ul>                                                                                  |             | │     |

|   |      | <ul> <li>口 HMI 相关备份</li> <li>用户界面 EasyScreen</li> <li>辅助功能调试界面 EasyExtend</li> <li>系统配置 E-Log</li> </ul> | □ 完成 |
|---|------|----------------------------------------------------------------------------------------------------|------|
| 5 | 备份回读 | 口备份数据 ARD 回读                                                                                             | □ 完成 |